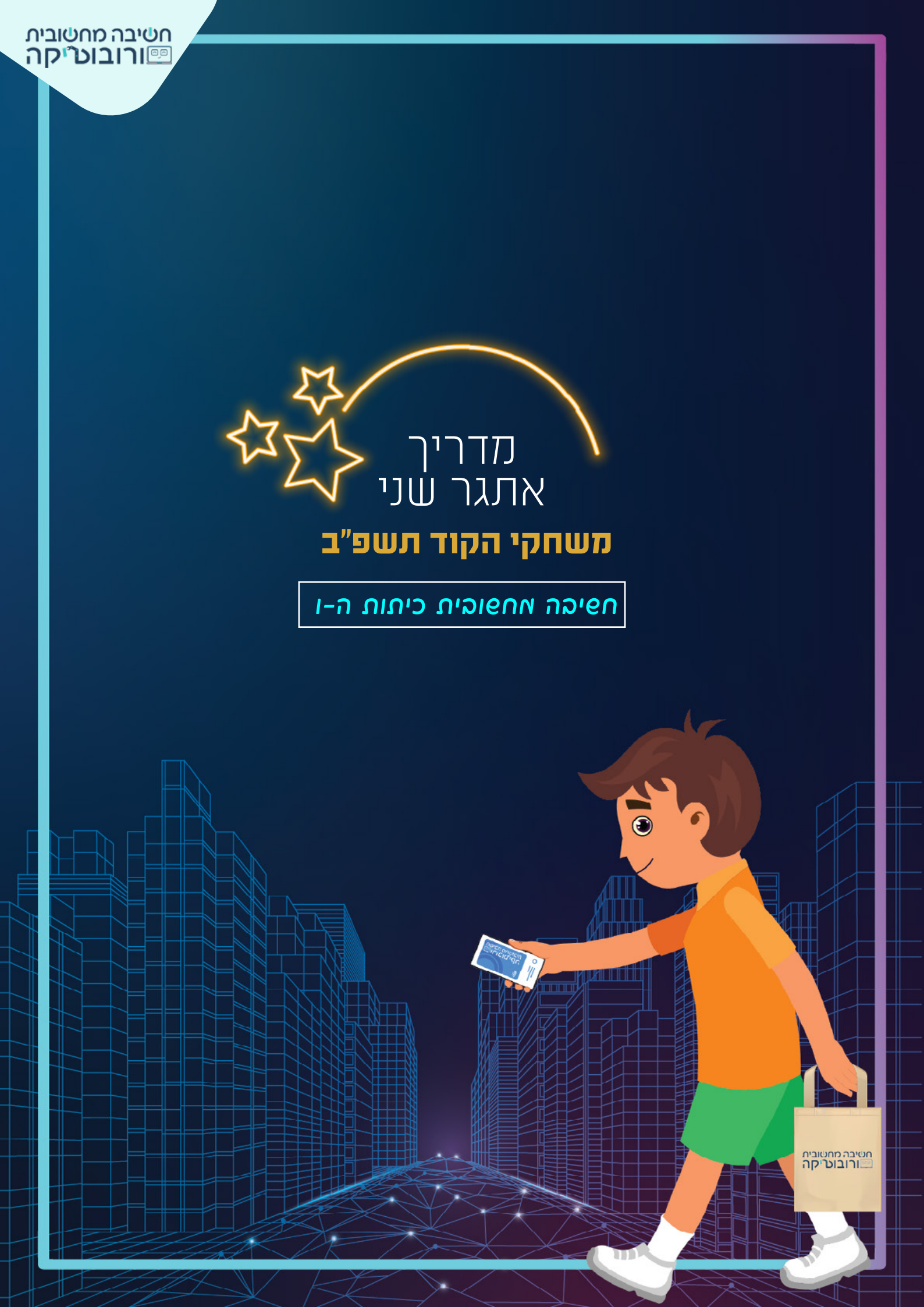

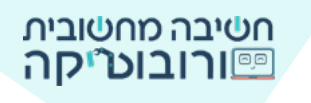

דמיינו לעצמכס מאתם עורכים קניות בסופר: **נכנסים, סורקים קוד, לוקחים** מוצרים ו... יוצאים.

#### נשמע לא אמיתי?

כבר היום ישנן כמה מדינות שבהן יש חנויות חכמות. בעוד עשר שנים מאוד ייתכן שגם בארץ ישראל נראה יותר ויותר חנויות ללא קופות, ללא תורים, ללא עיכובים -פשוט **נכנסים, סורקים, לוקחים ויוצאים**. התשלום מבוצע באופן אוטומטי ביישומון.

אז בינתיים נוכל להאשיך לדאיין וליצור את החנות החכאה באתאר הקנייה החכאה.

צרו פרויקט שבו קונה עורך קניות בחנות חכמה. **בתחילת הקנייה** הקונה סורק ברקוד בעזרת יישומון (אפליקציה) במכשירו, **ובזמן הקנייה** המצלמות יצלמו את התנועה של הקונה ואת המוצרים שבחר. **בסיום הקנייה** יופיע החשבון עם הפרטים שנקנו ביישומון.

#### :הוראות האתגר

2 телк

בתחילת הפרויקט המכשיר שסורק יוצב בכניסה לחנות 🧮

ויכריז שיש לסרוק את היישומון כדי להתחיל בקנייה.

- 🛛 הקונה יסרוק בעזרת היישומון את הברקוד המוצג על גבי המסך.
- .(דמות הקונה שבידו שקית בד יעמוד בחנות (דמות הקונה והרקע יוחלפו). 🛒
  - **הקונה יבחר שני מוצרים (או יותר) לקנייה:** כאשר הקונה ייגע במוצר, המוצר יבצע פעולה מסוימת (ישנה צבע, ישמיע צליל או פעולה אחרת), ולאחר מכן הוא ייעלם.
    - בזמן הקנייה המצלמות יצלמו את החנות. 🛒
    - בסיום הקנייה תוצג הודעה שהחשבון יישלח ליישומון 🛒

אופן ההצגה לבחירתכם: אחת הדמות תאמר את המשפט או בדרך אחרת). (אופן ההצגה לבחירתכם: אחת הדמות תאמר את המשפט או ב

לפני פאתחילים, התכננים.

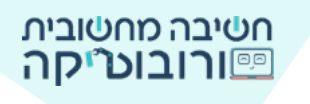

# שלה ב: החירת האויות אוצרים והשלאתם לסהיהה

בלשונית "למידה" גללו למטה וצפו בתמונות המצורפות לאתגר.

בחרו את הדמויות שבחרתם והעלו אותן לסביבת סקראץ'.

אדריך להצלאת תאונה לסביבה 🍼

#### הוסיפו פקודות אתחול לדמויות:

פקודת אירועים כאשר לוחצים על 📕 מיקום קפוץ אל צי 🔍 וכיוון ענה לכיון 🔍.

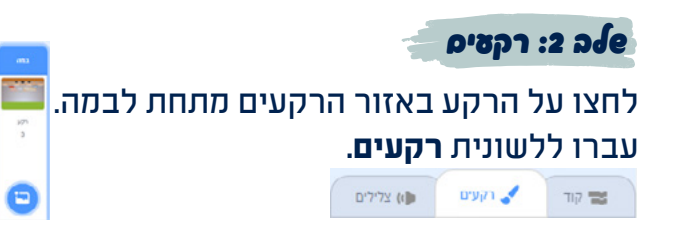

# שני רקעים בפרויקט: פתחו את הפרויקט ברקע **כניסה לחנות המזון**, לאחר סריקת הברקוד עברו ל**רקע החנות**.

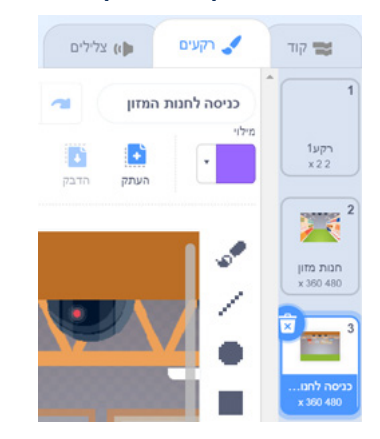

#### הגדירו את רקע פתיחת הפרויקט:

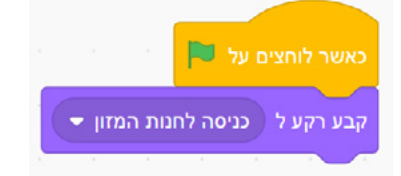

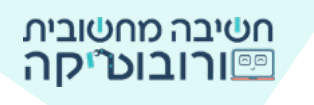

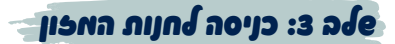

# בפתיחת הפרויקט יוצב מכשיר הברקוד בכניסה לחנות, ויוצגו דמות הקונה שמכשיר טלפון בידה (בן או בת) ומצלמות.

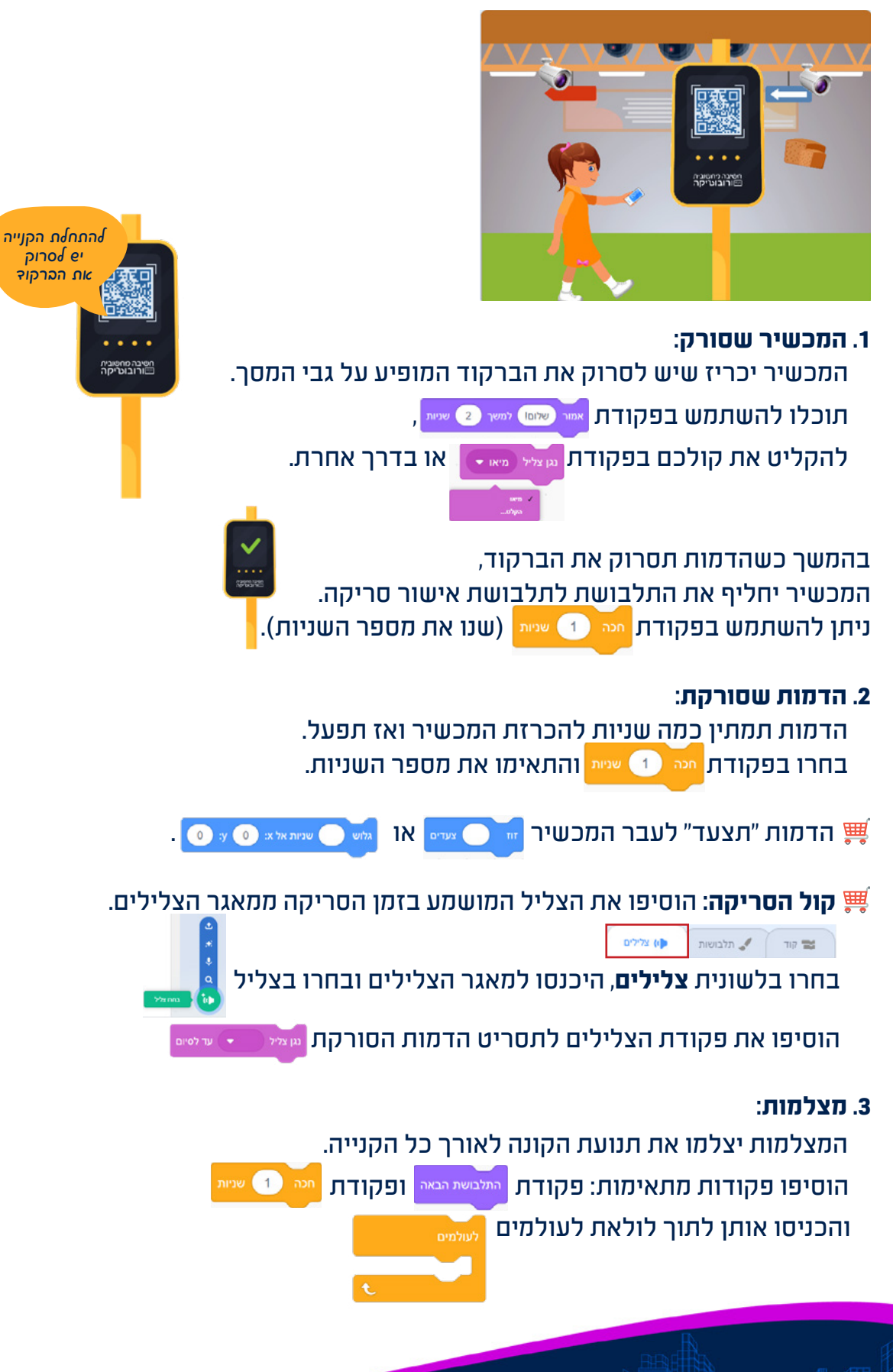

# החלק הראפון של הפרויקט הסתיים.

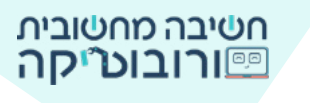

## בחלק השני יקרו הפעולות הבאות:

- 1. לאחר שהמכשיר שסורק יציג את תלבושת אישור הסריקה 🗸 , הוא ייעלם.
  - .2. רקע החנות יתחלף.
  - 3. דמות הקונה תתחלף: במקום דמות שסורקת ברקוד 🙏 שתיעלם,

תופיע דמות שאוחזת שקית קניות.

חזת שקית קניות. 🍸

כיצד הפעולות האלו יקרו? כיצד הדאויות והרקע יקהלו אידע על כך שהדאות סרקה, והם צריכים לפעול?

כדי להעביר מידע מדמות אחת לדמות אחרת (או לרקע) משתמשים ב**מסרים**.

**מסר הוא דרך תקשורת בין דמויות.** אחת הדמויות משדרת מסר לדמויות אחרות ויוצרת אירוע שגורר אחריו פעולות בדמויות השונות.

## איך הפשילים אסר?

שידור מסר: הפצת אירוע ביוזמת דמות אחת לכל הדמויות

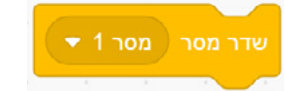

קבלת המסר לפעולה: אירוע המתרחש בדמויות האחרות בעקבות המסר ששודר

קבלת המסר יכולה להתרחש אצל כל דמות בפרויקט,

לאחר פקודת כאשר מתקבל מסר יופיעו פקודות הפעולה של הדמות.

שלה א: הדאות שסורקת תשדר אסר לכל הדאויות

צרו מסר חדש: בלחיצה על החץ בחרו שם למסר החדש 🧧

#### ואפ... אה יקרה עם קבלת האסר?

1. המכשיר שסורק **ייעלם**:

2. דמות אוחזת שקית קניות **תוצג**:

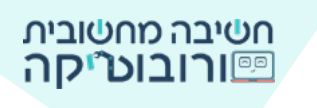

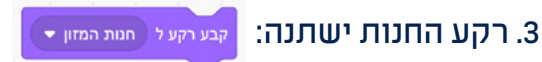

4. הדמות שסורקת **תיעלם: ה**סתר (יופיע על קוד הדמות שסורקת)

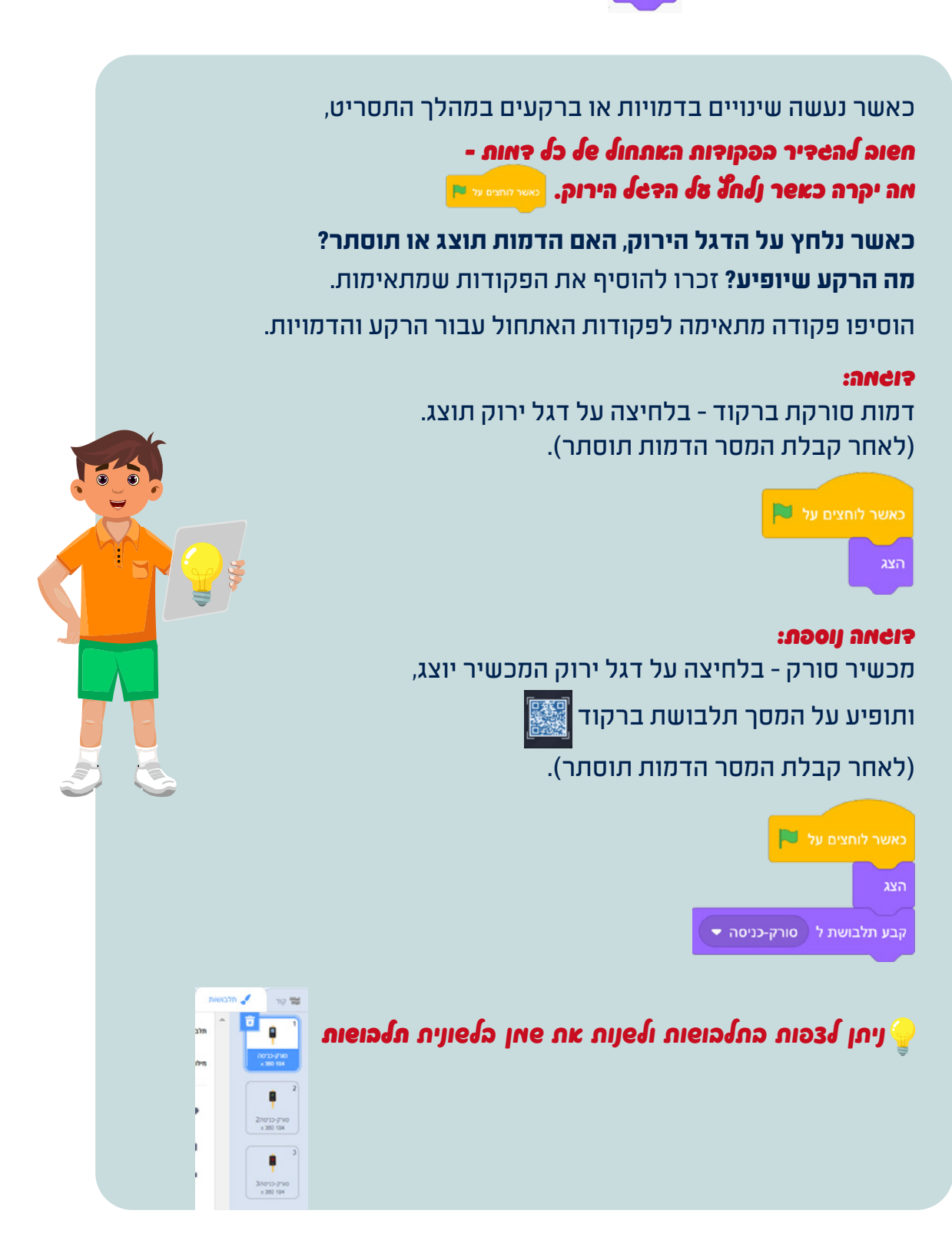

![](_page_6_Picture_0.jpeg)

שלה ב: חלק פני - הראות עורכת קניות

## מקמו את המוצרים שבחרתם על המדפים. הניעו את הדמות באמצעות פקודות **תנועה** לעבר המוצרים.

כדי לבדוק את תסריט הדמות שקונה מוצרים, אין צורך להפעיל את הפרויקט מהתחלה. גררו את פקודת האירועים, הרחיקו אותה משאר הפקודות **ולאחר מכן לחצו על הפקודות (ללא פקודת האירועים).** 

![](_page_6_Figure_4.jpeg)

![](_page_6_Picture_5.jpeg)

![](_page_6_Picture_6.jpeg)

## שלה 6: חלק שני - הדאות צורכת קניות

#### אם הדמות שקונה תיגע במוצר, המוצר יבצע פעולה כלשהי וייעלם.

כדי לבצע פעולה זו המחשב צריך לבדוק שוב ושוב אם הנגיעה של הקונה במוצר התקיימה.

1. הוסיפו קוד לדמות **המוצר**, למשל: לחם

![](_page_6_Picture_11.jpeg)

#### 2. הוסיפו לתוך הלולאה א<u>ת הפעולה ש</u>תתקיים כאשר הילדה תיגע בלחם.

למשל: תשנה צבע שנה אפקט צבע ב 50 תאמר משפט אמר הלחם נכנס לשקית הבד למשר 1 שניות ולבסוף תיעלם.

הוסיפו פקודת **חכה 🚾 🕛 🚥** כדי להוסיף השהיה בין פעולות הדמות.

![](_page_7_Picture_0.jpeg)

# 3. כדי שהבדיקה אם הדמות נוגעת בלחם תתקיים **שוב ושוב**, הכניסו את פקודת התנאי לתוך לולאת **לעולמים**

![](_page_7_Picture_2.jpeg)

![](_page_8_Picture_0.jpeg)

# אחוון האתפר

|              | בלחיצה על דגל ירוק יופיעו על הבמה דמות המחזיקה טלפון בידה<br>ודמות מכשיר סורק. |
|--------------|--------------------------------------------------------------------------------|
| $\checkmark$ | בלחיצה על דגל ירוק יופיע רקע הכניסה לחנות המזון.                               |
|              | המכשיר שסורק יאמר שיש לסרוק את הברקוד להתחלת הקנייה.                           |
|              | לאחר סריקת הברקוד הדמות שמחזיקה טלפון תיעלם, והדמות שאוחזת<br>שקית בד תופיע.   |
|              | לאחר סריקת הברקוד הדמות שקונה תעמוד בחנות המזון.                               |
| ກເອາ         | הדמות שקונה תאמר מה הם המוצרים שאותם תקנה.                                     |
|              | הדמות שקונה תנוע לעבר שני המוצרים הנבחרים (או יותר).                           |
| $\checkmark$ | כאשר הדמות תיגע במוצר הנבחר, המוצר יבצע פעולה כלשהי וייעלם.                    |
| $\checkmark$ | מצלמות החנות יצלמו לאורך כל הקנייה.                                            |
| ກເອາ         | הדמות שקונה תאמר שהקנייה הסתיימה.                                              |
| $\checkmark$ | הדמות שקונה או המכשיר שסורק יודיעו שהחשבון מופיע ביישומון.                     |
| ກເອາ         | הדמות תסרוק את הברקוד על גבי המכשיר שסורק בסיום הקנייה.                        |
| ກເອາ         | הדמות תצעד ליציאה מחנות המזון (קצה הבמה).                                      |

![](_page_8_Picture_3.jpeg)